## JPA2 e-Training Download Guide

This guide describes how to download the JPA2 e-Training from PennDOT's FTP website.

1. Click the "Online Location" link in the Training Calendar.

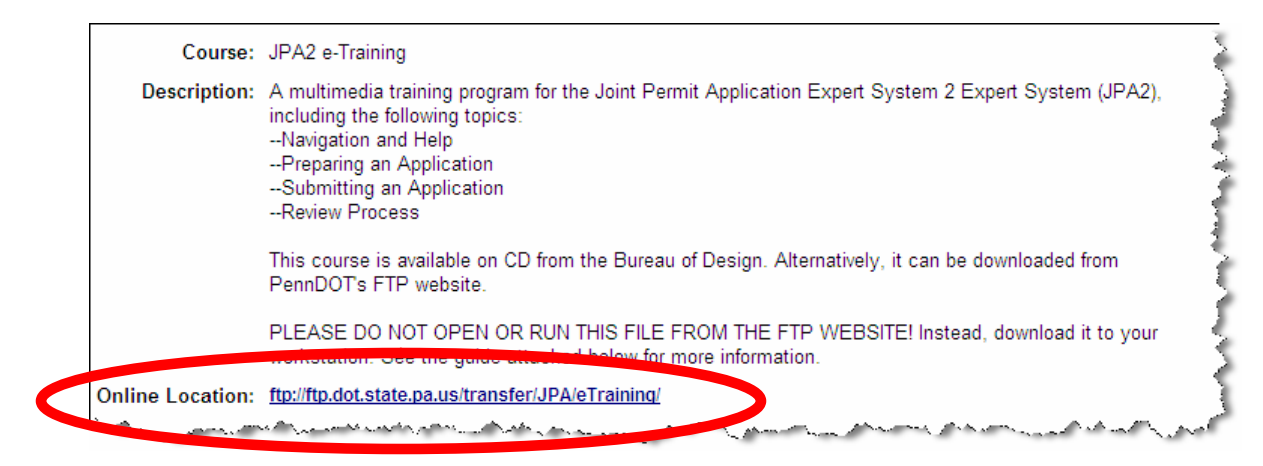

2. The FTP site opens. Right-click the "JPA2eTraining.zip" link.

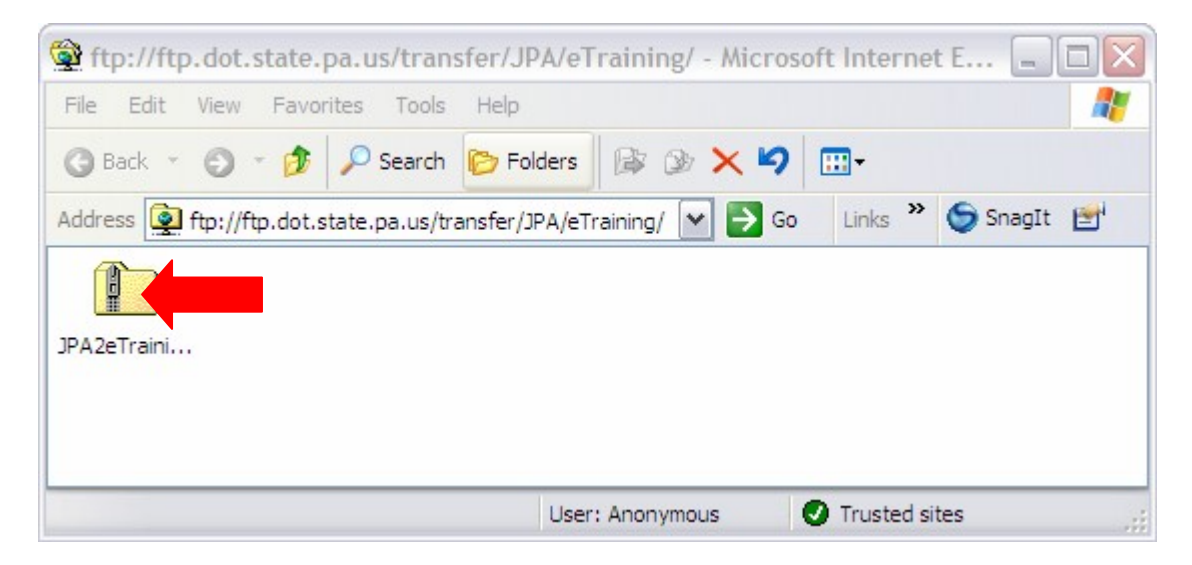

| 🙀 ftp://                                                                                                    | /ftp.dot.state.pa.  | us/transfer/JPA/eTraining/ - Microsoft Internet E           |
|----------------------------------------------------------------------------------------------------|---------------------|-------------------------------------------------------------|
| File Ed                                                                                                    | it view Favorites   |                                                             |
| G Back                                                                                                    | · O · Ø 🗡           | 🤉 Search 🌔 Folders 🛛 🕼 🍞 🗙 🎾 🛄 🗸                            |
| Address                                                                                                    | ftp://ftp.dot.state | e.pa.us/transfer/JPA/eTraining/ 🔽 🌄 Go 🛛 Links 🎽 🌀 SnagIt 📑 |
| (The second second seco | )                   |                                                             |
|                                                                                                    |                     |                                                             |
| JPA2eTr                                                                                                    | Open                |                                                             |
| , ZI;                                                                                                    | Copy To Folder      |                                                             |
|                                                                                                    | Cut                 |                                                             |
|                                                                                                    | Сору                |                                                             |
| Copies tł                                                                                                    | Paste               | nputer.                                                     |
|                                                                                                    | Delete              |                                                             |
|                                                                                                    | Rename              |                                                             |
|                                                                                                    | Properties          |                                                             |

3. A selection menu appears. Click the "Copy To Folder" item.

4. The "Browse For Folder" window appears. Create or select a folder on your local drive. Then click the **OK** button.

| Browse For Folder                                                                                                    | ? 🔀 |
|----------------------------------------------------------------------------------------------------|-----|
| Copy the selected item(s) to the folder:                                                                                                    |     |
| <ul> <li>Desktop</li> <li>My Documents</li> <li>My Computer</li> <li>My Computer</li> <li>My Computer</li> <li>Styre Floppy (A:)</li> <li>Coal Disk (C:)</li> <li>Descent Disk (C:)</li> <li>AppLOGS</li> <li>Audio resources</li> <li>be 359b 7885d413ad7e2303bca6c5e6</li> <li>BudgetManager</li> <li>CALITC</li> </ul> |     |
| Folder: Local Disk (C:)                                                                                                    |     |
| Make New Folder OK                                                                                                    |     |

A "Copying" progress window appears.

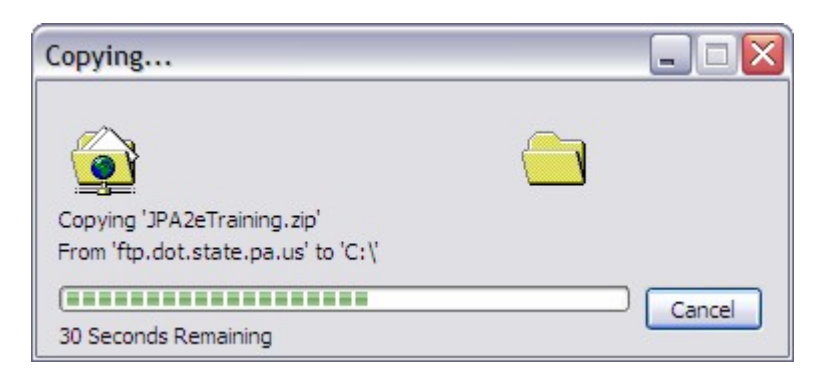

5. When the download is done, locate the JPA2eTraining.zip file in the folder you supplied above.

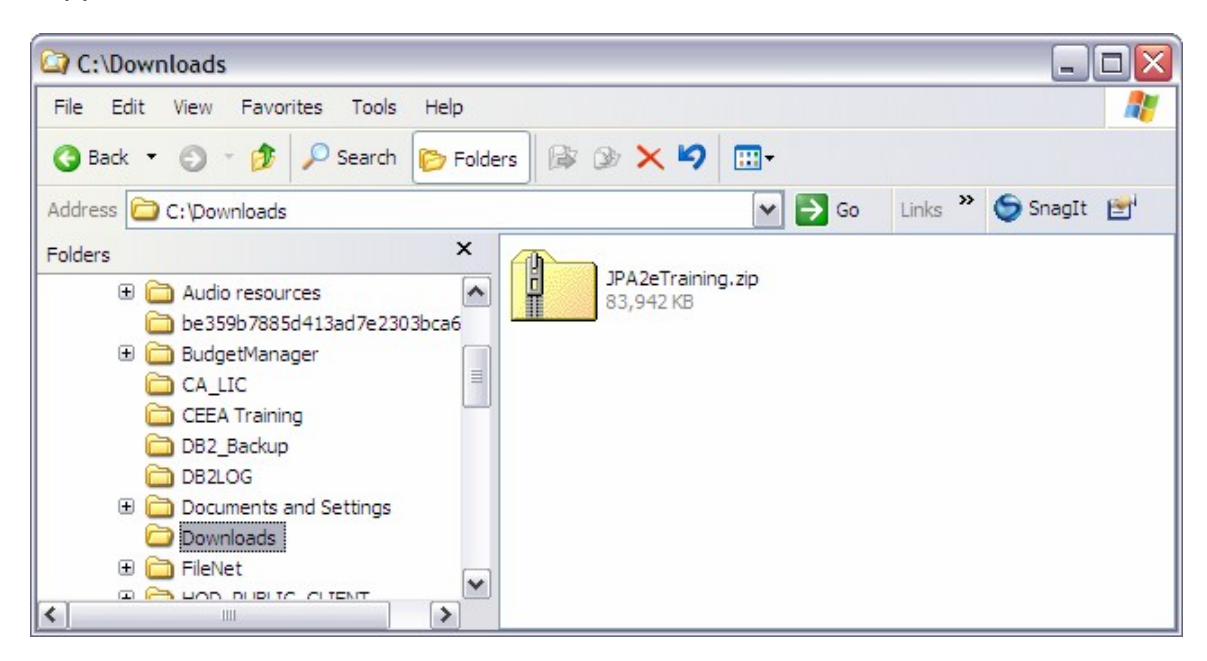

6. Extract the contents.

7. Double-click the JPA2eTraining.exe file.

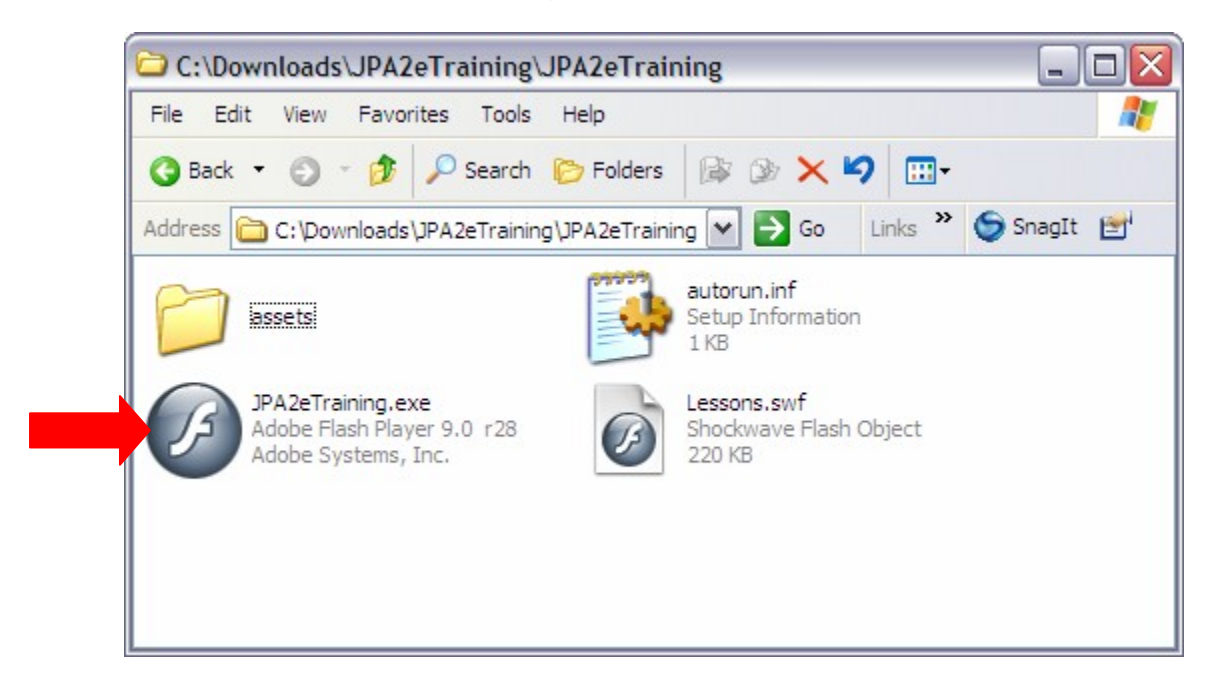

The e-Training will start.

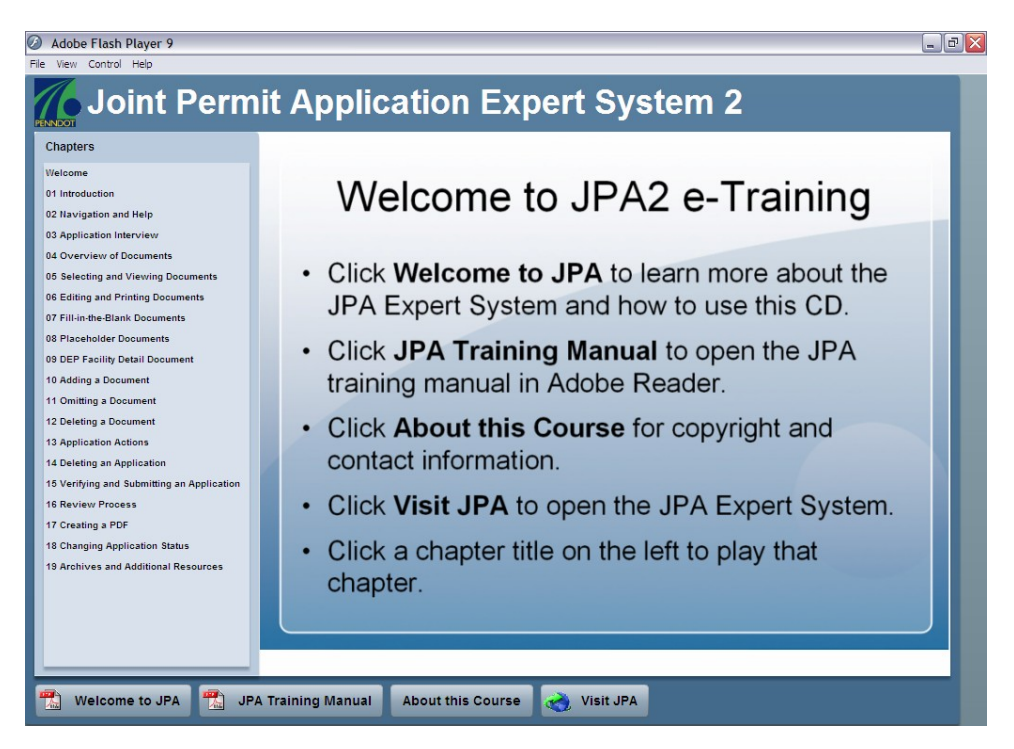

NOTE: Running JPA2 e-Training from a network drive may result in poor playback.